| ■ BPF-S5 メニュー          |                          |                     |                               |                 |
|------------------------|--------------------------|---------------------|-------------------------------|-----------------|
| 上書 12-02-09            | LPG販売                    | ē管理メニューS5           | BPFMENU5 V111215<br>横浜ガスライトシス | マテム             |
| 1 販売管理・日次<br>の伝票処理     | 2 保安管理                   | 3 マスターメンテ<br>ナンス    | 4 月次処理                        | 5 補助マスタ         |
|                        |                          |                     |                               |                 |
| 1 請求書の印刷(<br>一太郎)      | 5 売掛金管理台帳<br>の印刷         | 9 月別得意先別実<br>績表     |                               | 17 月次データの<br>保存 |
| 2 口座振替請求<br>出力         | 6 売掛金経過表の<br>印刷          | 10 任意区分別検針<br>使用量印刷 |                               | 18 月末締め処理       |
| 3 振替請求額修正              | 7 業種別得意先数<br>カウント        | 11 〇〇〇〇用検針<br>使用量印刷 |                               | 19 月始め処理        |
| 4 口座振替結果<br>入力         | 8 L P ガス平均使<br>用量分布表の印   |                     |                               |                 |
| 実行するプログラム<br>「終了」をクリック | の名称を、クリックし<br>するとメニューは終了 | 、て下さい。<br>てします。     |                               | 終了              |

#### (1) 請求書の発行(一太郎)

請求書の印刷出力は、次の図のように行っています。一度出力を行うとデータ中に、発行済の印が つけられているので、同じ明細を2度印刷することはできません。但し、印刷明細はいったん「中間 ファイル」に出力しますので、中間ファイルにデータが残っている間は、同じものを何回でも印刷で きます。

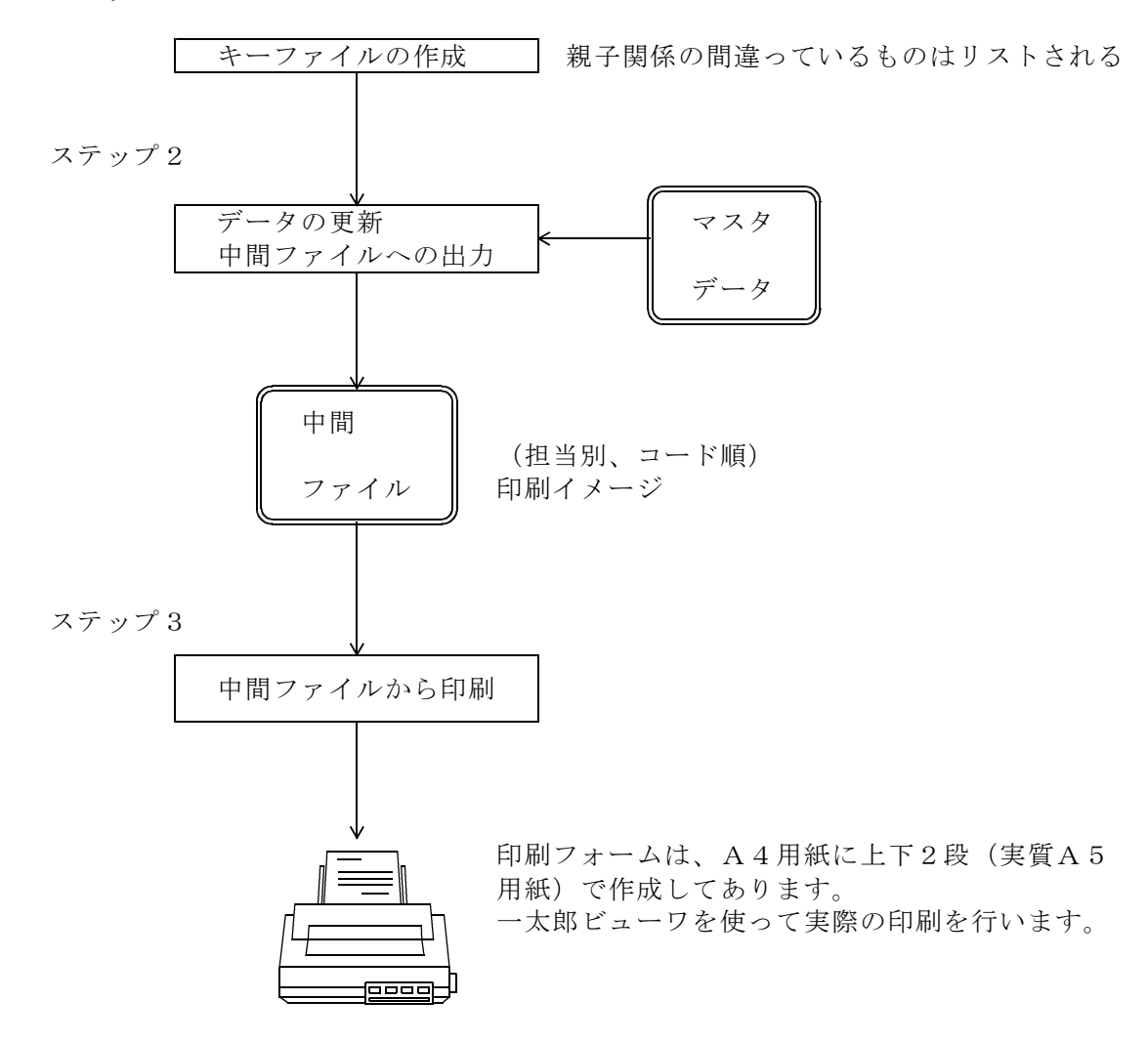

ステップ1

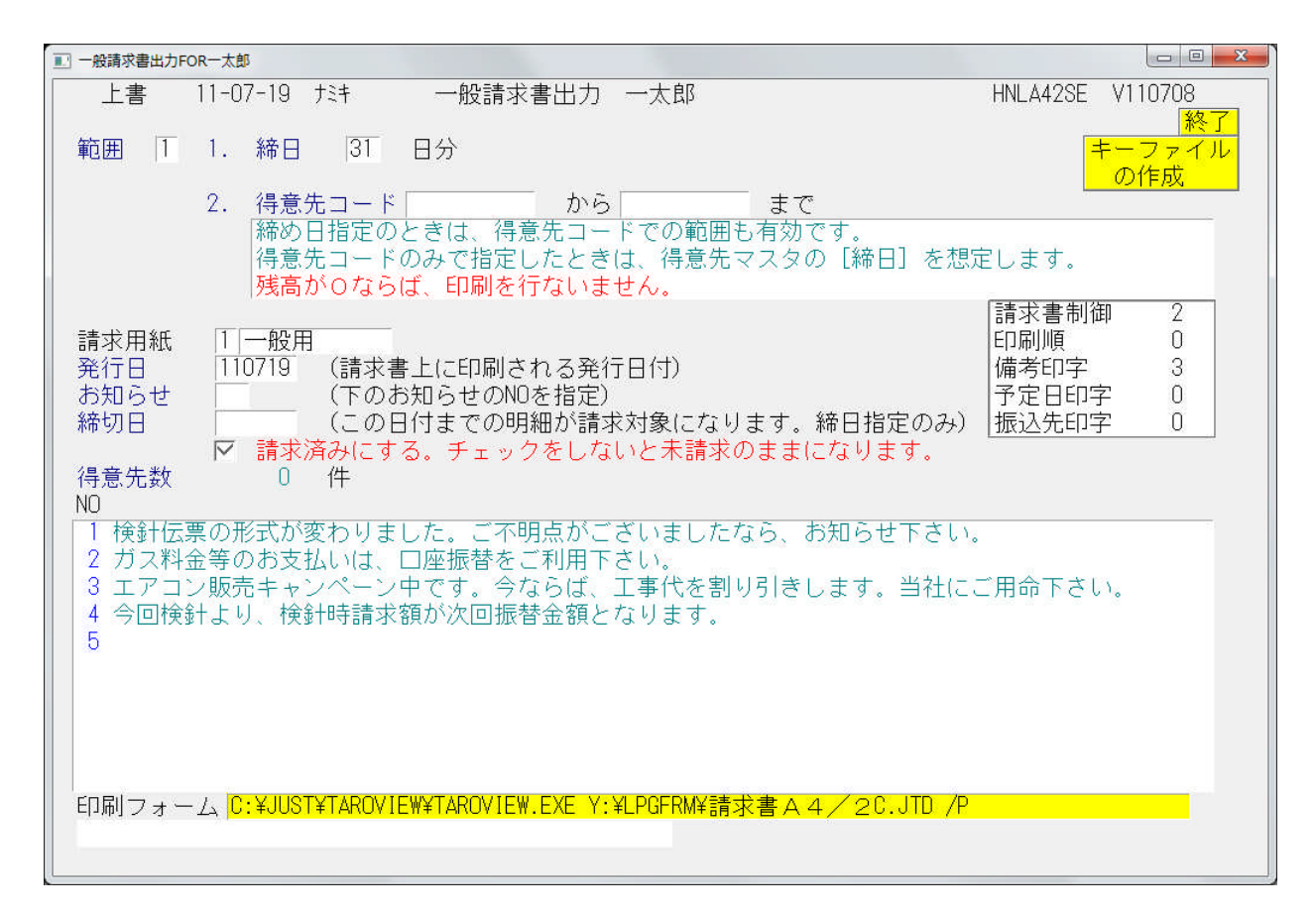

操作手順

「キーファイルの作成」

得意先マスタで、締め日の変更や、親コードの変更などを行った場合には、必ず実行して 下さい。

②印刷範囲の指定

締日または得意先コードで印刷する範囲を指定します。
 締め日を指定したときは、得意先マスターに登録されている、請求書の締め日(01~31)を入力します。
 得意先コードの指定のときは、得意先のコードで範囲を入力します。コードを省略すると全得意先が対象になります。

範囲を1として、得意先コードも指定した場合、指定の締め日の中で、かつ得意先を限定す お知らせ文は、検針伝票の印刷と同様に任意に選択します。

得意先マスターで、請求書の出力指定をしてある人だけが対象になります。

③発行日

請求書に印刷されます。始めは当日の日付が表示されていますが、それで不都合なときは、 訂正して下さい。

④締切日の指定

[範囲]で締め日の指定をすると、印刷明細の締切日が表示されます。この日付までに売り 上げた分が請求明細に印刷されます。訂正することも可能です。 得意先コード指定の場合は、個々の得意先の締切日で明細を印刷します。従って、締切日が まちまちであってもかまいません。このとき、画面からの締切日の指定はできません。

#### | ▼ 請求済みにする。チェックをしないと未請求のままになります。|

このチェックはずすと、試験モードになり、データの更新は行わずに、印刷を行います。 試しに実行してみたいときに利用して下さい。但し、「未請求」のままにならないように 留意して下さい。

⑥中間ファイルへの出力

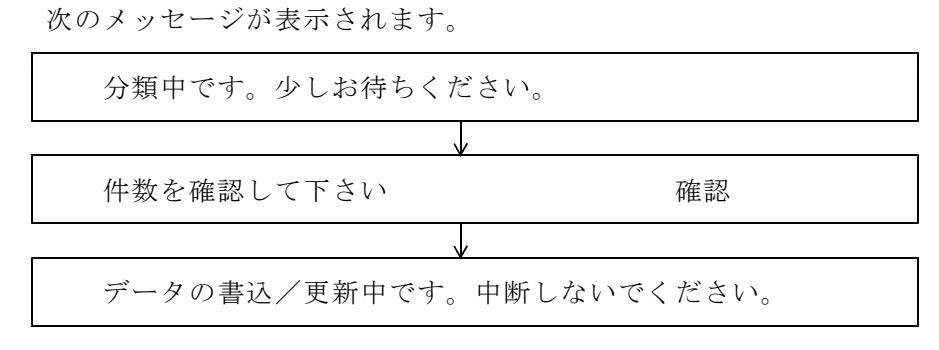

中断すると、「データの復旧」からのやり直しが必要になりますので注意してください。

#### (2) 口座振替請求出力

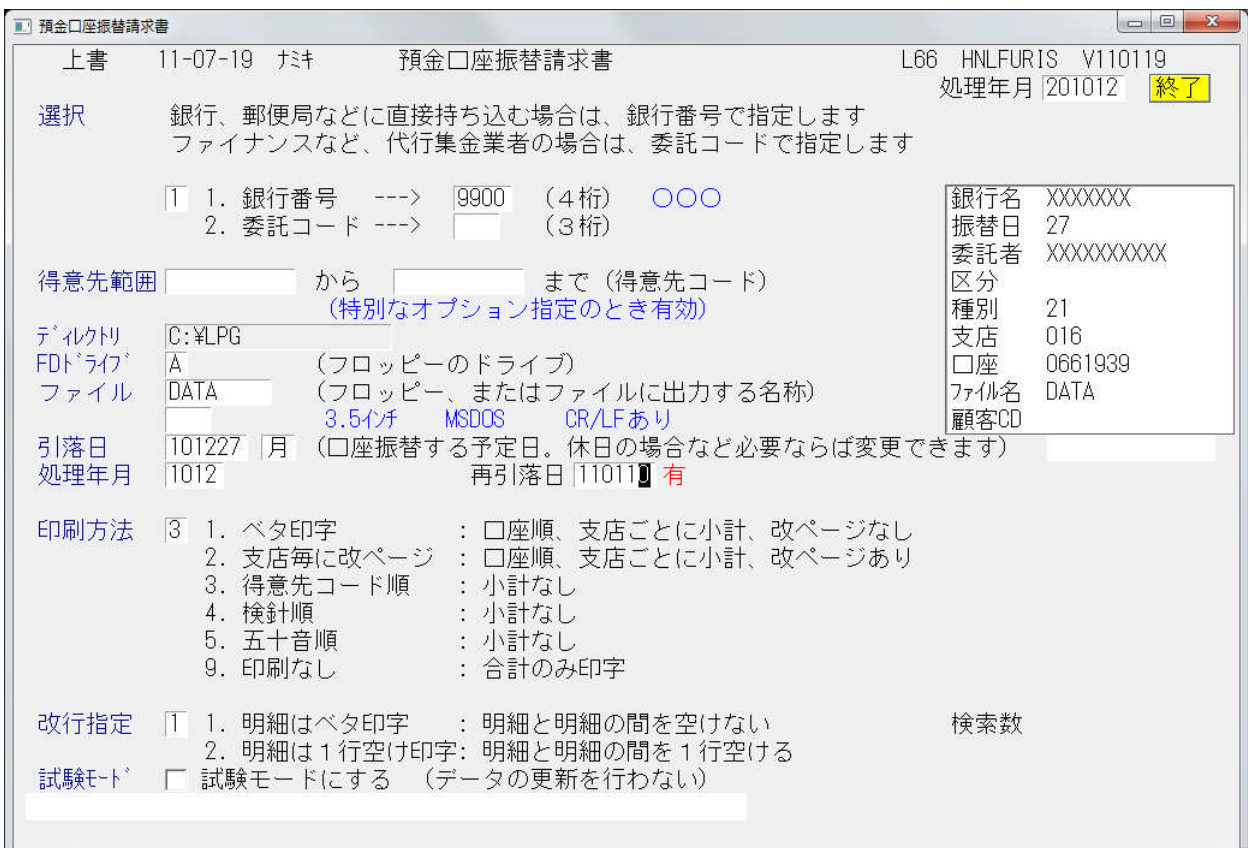

銀行番号、あるいは委託番号で請求明細を取り出します。 FD作成まで行えます。(初期設定は、サポート担当が行います)

| [HNLF            | URIS]                                                                            |                                       |                      | 預              | 金    |   | 座                                                                                                | 振                                                     | 替                | 言青      |   | 求                   | 書                                      |     |                                                     | 11年 3                                           | 月19日 16:58 | 1頁 |
|------------------|----------------------------------------------------------------------------------|---------------------------------------|----------------------|----------------|------|---|--------------------------------------------------------------------------------------------------|-------------------------------------------------------|------------------|---------|---|---------------------|----------------------------------------|-----|-----------------------------------------------------|-------------------------------------------------|------------|----|
| 12               | 月分 99                                                                            | 00:00                                 | 00                   |                |      | : |                                                                                                  |                                                       |                  | ファイル    | 名 | : DATA              |                                        | 引落日 | : 110727                                            | 0000                                            | 000        |    |
| 新規               | 得意先コード                                                                           | 契約和                                   | 皆名                   |                |      |   | Ť                                                                                                | 頁金者名                                                  |                  |         |   | J                   | 吉舗                                     | 種目  | 口座番号                                                | 請求金額                                            | 現在残高       |    |
| 0<br>0<br>0<br>0 | 0101038-00<br>0101039-00<br>0101047-02<br>0101055-03<br>0101055-03               | 0 00<br>0 00<br>2 00<br>2 00<br>6 00  | 00<br>00<br>00<br>00 |                |      |   | 3<br>1<br>1<br>1<br>1<br>1<br>1<br>1<br>1<br>1<br>1<br>1<br>1<br>1<br>1<br>1<br>1<br>1<br>1<br>1 | シイ ヒサコ<br>モダ ヨウコ<br>タラダ ハル<br>カキハ・ラ ナコ<br>ウシタ ハルユニ    | :<br>17<br>7     |         |   |                     | )51<br>)56<br>)18<br>[18<br>)03        |     | 0040813<br>2247740<br>2361554<br>0557411<br>3496496 | 6, 857<br>10, 376<br>1, 886<br>9, 851<br>7, 470 |            |    |
| 0<br>0<br>0<br>0 | 0101065-00<br>0101083-02<br>0101083-06<br>0101089-00<br>0101092-04               | 0 00<br>0 00<br>0 00<br>0 00<br>4 00  |                      | 8000<br>0      | 0000 |   | 9<br>3<br>9<br>4                                                                                 | ノ キミエ<br>) ムジ カーナ<br>) トウ シケ<br>イトウ ミキコ<br>(シケ ミキコ    | ∃ý<br>₹          |         |   |                     | )58<br>)56<br>)03<br>)53<br>)59        |     | 1427060<br>3051696<br>2108498<br>0878646<br>0789530 | 5,014<br>2,381<br>3,654<br>11,261<br>3,812      |            |    |
| 0<br>0<br>0<br>0 | 0101129-00<br>0101135-01<br>0101135-02<br>0101135-02<br>0101144-04<br>0101149-01 |                                       | 000                  |                |      |   | =<br>1<br>5<br>7<br>7                                                                            | シサ*ワ ヨウ:<br>シハ*シ ユキ:<br>い*キ チョ<br>マモト ナリヒ1<br>ワタ ショウコ | 2<br>2<br>9      |         |   | 4<br>0<br>4<br>0    | 411<br>058<br>052<br>416<br>053        |     | 3769479<br>0964500<br>0422658<br>2675465<br>0000656 | 7, 388<br>9, 789<br>10, 592<br>4, 167<br>6, 271 |            |    |
| 1<br>0<br>0<br>0 | 0101150-02<br>0101150-03<br>0101150-03<br>0101155-06<br>0101155-06               | 2 00<br>2 00<br>8 00<br>0 00<br>4 00  |                      |                |      |   | 1<br>3<br>9<br>1<br>4                                                                            | 999 ヒテ*;<br>* トウ モトキ<br>サカ ユウスケ<br>トウ ヤスカス<br>ゆイ マサアキ | t                |         |   | 0002                | 051<br>066<br>004<br>231<br>556        |     | 3096790<br>1417102<br>0428182<br>1663152<br>0036372 | 2, 300<br>4, 247<br>5, 350<br>9, 541<br>4, 635  |            |    |
| 0<br>0<br>0<br>0 | 0101161-01<br>0101163-00<br>0101169-03<br>0101169-00<br>0101169-08               | 0 00<br>0 000<br>8 00<br>6 00<br>2 00 | 000                  | 0              |      |   | )<br>X<br>J                                                                                      | ウヤマ スク・)<br>は、タ コウス)<br>ウヤマ エミ<br>ルシヤマ キヨ<br>カノ トモカス  | ¢<br>?~1         |         |   | 1                   | 705<br>719<br>403<br>239<br>900        |     | 0190326<br>0832758<br>0696530<br>1039691<br>0825391 | 10, 309<br>4, 215<br>6, 831<br>4, 635<br>3, 374 |            |    |
| 0<br>0<br>0<br>0 | 0101176-08<br>0103044-02<br>0103045-08<br>0103056-08<br>0103056-08               | 0 00<br>0 00<br>0 00<br>6 00<br>8 00  |                      | 0              |      |   | 1<br>9<br>1<br>1                                                                                 | シヤマ ケンジ<br>ワイ アイコ<br>カムラ タツオ<br>オコ ダント:<br>マモト カス**   | ,<br>,<br>}      |         |   |                     | )55<br>)58<br>)37<br>)58<br>)68        |     | 2038820<br>0904705<br>1512590<br>3218522<br>1219183 | 3,006<br>1,874<br>3,561<br>6,130<br>4,589       |            |    |
| 0<br>0<br>0<br>0 | 0103177-00<br>0104023-00<br>0104044-04<br>0104144-04<br>0105009-01               | 0 000<br>0 00<br>0 00<br>0 00<br>4 00 |                      | 0000<br>0<br>0 | 0000 | 0 | 1<br>7<br>9<br>3                                                                                 | カムラ ショニ<br>キャマ シケリ<br>トウ トクタロ<br>カマツ トモミ<br>ントッウ マユ   | ラルテ・イン<br>レ<br>ウ | 7727*41 | T | ()<br>()<br>()<br>8 | )58<br>)50<br>)52<br>)52<br>)52<br>324 |     | 2742267<br>0343952<br>2450745<br>1594410<br>0829883 | 10, 038<br>3, 474<br>4, 402<br>6, 551<br>6, 610 |            |    |
| 0000             | 0105023-00<br>0105062-00<br>0105070-01                                           |                                       | 80                   |                |      |   | 9<br>1<br>7                                                                                      | ナカ ヒロアキ<br>ウカ ナオト<br>イチ ワ ヒロ:                         | y                |         |   | 1<br>4<br>8         | 127<br>132<br>318                      |     | 0191401<br>1738530<br>1223816                       | 0<br>5, 506<br>4, 148                           |            |    |

この例では、フロッピーのA:ドライブに、DATAという名前で請求ファイルを作ることに なっています。

フロッピーへの出力を行う前に、C:¥LPGというフォルダに、データを一旦作成します。

従って、フロッピーの作成を選択しなくとも、データは作られます。 C:\#LPG\DATA : CR/LFなしのデータ C:\\$LPG\DATA. DAT:CR/LF付きのデータ

オンラインでデータの送付を行う場合は、このファイルを直接送信してよいです。

オンラインでデータを受信する場合には、注意点があります。受信データに、CR/LFがついて いない場合は、C:¥LPGに受信してそのままデータの更新ができます。 CR/LFが付いている場合は、一度フロッピーあるいは、USBメモリなどに受信して、そこか ら更新を行います。

オンラインの方法は、2通りあります。

①インターネットで金融機関へログインし、ファイルコピーをする。
 ②モデムを使用して、電話回線で、金融機関へログインし、ファイルをコピーする。
 いずれも同じデータを使用します。
 ②の場合は、モデムと専用のソフトウェアが必要になります。

請求データを作成した後に、金融機関へ送信する前ならば、請求額の変更が行えます。

| ■ 振替請求額修正       |                     |                      |
|-----------------|---------------------|----------------------|
| 上書 11-07-19 ナミキ | 振替請求額修正             | L66 HNDJIFMN V110308 |
| 営業所 📃           |                     | 処理年月 201012 終了       |
| 担当              |                     |                      |
| 銀行番号 9900       | 000                 | GJIFMN               |
| 振替予定日 110727    | 得意先 ┃       トを入力    | ]するか、Noをクリックして下さい    |
| No   得意先CD      | 得意先名                | 振替予定額  請求額   状態      |
| 1 0101038000    | 00 00               | 6857 6857            |
| 2 0101039000    | 00 00               | 10376 10376          |
| 3 0101047020    | 00 00               | 1886 1886            |
| 4 0101055052    | 00 00               | 9851 9851            |
| 5 0101055056    | 00 00               | 7470 7470            |
| 6 0101065000    | 00 000              | 5014 5014            |
| 7 0101083020    | 00 00000000         | 2381 2381            |
| 8 0101083060    | 00 00               | 3654 3654            |
| 9 0101089000    | 00 00               | 11261 11261          |
| 10 0101092044   | 00 000              | 3812 3812            |
| 11 0101129060   | 00 00               | 7388 7388            |
| 12 0101135018   | 00 00               | 9789 9789            |
| 13 0101135020   | 0 00                | 10592 10592          |
| 14 0101144040   | 00 00               | 4167 4167            |
| 15 0101149014   | 00 00               | 6271 6271            |
| 16 0101150022   | 00 00               | 2300 2300            |
| <u> </u>        | 00 00               | 4247 4247            |
| 18 0101150038   | 00 00               | 5350 5350            |
|                 |                     | 【↑:上行 ↓:下行           |
| ENDで 確認・終了しま    | す。 実件数 217件 122335  | 59 修正数 0000          |
| 1.明細印刷 2.合      | 計のみ印刷 全件数0263 残高 00 | JU46 請求無 0000        |
| -               |                     |                      |
| Fn 訂止           |                     |                      |

この例では、217件の請求明細があります。画面をスクロールするか、得意先コードで修正 したい得意先を見つけて下さい。

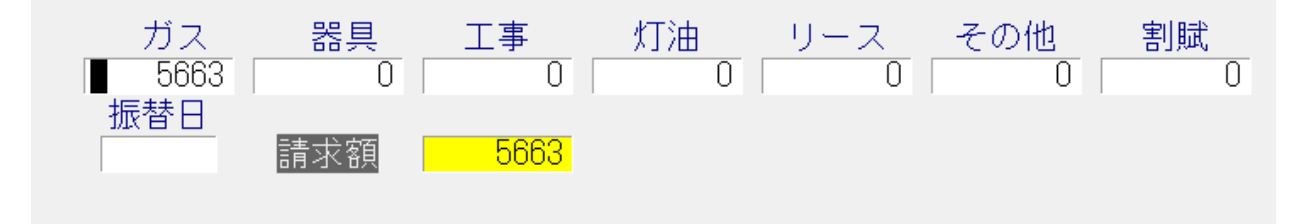

任意の金額を訂正して下さい。

| 209 | 0128099098 | 00 00                 |      |      |    |
|-----|------------|-----------------------|------|------|----|
| 210 | 0128100004 | 0 00                  | 3794 | 3794 |    |
| 211 | 0128100006 | 0 00                  | 5663 | 4000 | 修正 |
| 212 | 0128100014 | 00 00                 | 5056 | 5056 |    |
| 213 | 0128100016 | $\cap \cap \cap \cap$ | 5616 | 5616 |    |

この例では、元々5663円であったものを、4000円に訂正しています。

「END」キーを押すと、一連の修正作業は終わります。

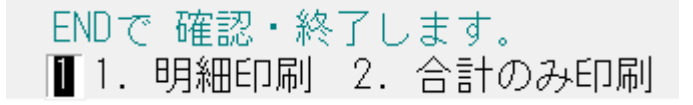

| ENDで 確認・終了します。<br>11 明細印刷 2 今計のみ印刷           | 実件数 217件 1221696          | 修正数 0001<br>46 請求 <del>無</del> 0000 | 1/ 1    | 4 |
|----------------------------------------------|---------------------------|-------------------------------------|---------|---|
| T. 明細印刷 Z. 古計のの印刷<br>  MS0518 銀行提出用のFDシートをセッ | 王中叔0203 %同し004<br>トレて下さい。 | 40 請求無 0000<br>YES(F9)              | NO(F11) |   |
| Fn 訂正                                        | 次画面 前画面                   |                                     |         |   |

フロッピーをセットして、続行して下さい。

フロッピーが不要ならば、「NO」として下さい。データは更新されているので、心配はいりません。

#### (4)口座振替結果入力

| ■ 預金口座握替結果入力                                      |                                                                                                    |                                                                            |
|---------------------------------------------------|----------------------------------------------------------------------------------------------------|----------------------------------------------------------------------------|
| 上書 10-04-05                                       | DEMO 預金口座振替結果入力                                                                                         | HNDFURIK V100319<br>処理年月 200910 <mark>終了</mark>                            |
| 担当                                                | 入金担当                                                                                                    |                                                                            |
| 銀行番号<br>FDト <sup>*</sup> ライフ <sup>*</sup><br>ファイル | 銀行番号ならば、4桁<br>委託番号ならば、3桁<br>フロッピーのドライブ。省略はA<br>銀行指定のファイル名。変更することができます<br>拡張子(金融機関から指定のおる場合のみ使用)         | の数字<br>の数字<br>。                                                            |
| 振替結果の修正                                           | <ul> <li>「回の行客し日。表示の内谷は変更できます。元</li> <li>(0. 結果の修正なし 1. 結果の修正あり )<br/>結果の修正のある場合だけ、下の項目を入力しま</li> </ul> | 回りの入力は可能です。<br>処理年月<br>最新振替日                                               |
| 銀行口座番号                                            | 銀行 支店 種目 口座 請求金額 金<br>結                                                                                 | 融機関から返却された口座振替<br>ない、入金処理を行わます。                                            |
| 得意先コ <u>ード</u>                                    | 得意先名 下 入                                                                                                | 替かできなかった侍意先には、<br>振替不能」の印を付けます。<br>力は、FD またはオンライン受信結果                      |
| 振替結果                                              | で<br>0. 振替済 4. 依頼書なし 結<br>1. 残高不足 8. 委託者都合 ま<br>2. 取引なし 9. その他 が<br>3. 預金者都合 式                          | 行います。<br>果の合計と不能一覧が印字され<br>す。<br>ライン受信ファイルは、CR/LFのない形<br>で,C:¥LPG に置いて下さい。 |
|                                                   |                                                                                                    |                                                                            |

金融機関から、返却されたFDからまとめて入金処理を行います。

金融機関との間で、FD交換していなくとも、請求データ作成時のFDを保存しておけば、 一括入金処理が行えます。

<お断り>

金融機関によっては、全銀形式を一部変形して運用している場合があり、必ず交換できるという保証がありません。テストの結果、データ交換できない場合もあります。

オンラインでの交換は、金融機関との調整が必要です。オプションで、「全銀手順」ソフトを 用意していますが、必ずしも適合できるとは限りません。

# (5) 売掛管理台帳(月報)

| ■ 売上管理台帳(月報) |                        |          |                            |
|--------------|------------------------|----------|----------------------------|
| 上書 10-03-    | -14 KAMIYA 売掛管理台帳(月報)  | HNLURIAG | V100220<br><mark>終了</mark> |
| キー範囲         | 1. 得意先コード 👤            |          |                            |
|              | 0101 から 0102 まで        |          |                            |
| 日付範囲         | (無効です                  |          |                            |
|              | からまで                   |          |                            |
| 分類方法         | 1. 得意先コード順             |          |                            |
| 明細印刷         | 1. 明細の印刷あり             |          |                            |
| 取出条件         | 1. 消費税計算しない(規定)  ▲     |          |                            |
| ED刷          | ▶ 印刷する (しないにするとテキストのみと | 出力)      |                            |
| 処理年月         | 201002                 |          |                            |
|              |                        |          |                            |
|              |                        |          |                            |

毎月末に、当月の売上、売掛状況を把握するための帳票です。

| [HNLURI AG]                                                                                                  | 02 月分                                      | 売掛管理台(                                      | 帕曼 〈                                         | 月報)                                          |                                      | 範囲                                          | 0101 | -     | -> 0102 |            |       | 1                  | 0年3月14日 12:12                             | 1頁                                           |
|----------------------------------------------------------------------------------------------------|--------------------------------------------|---------------------------------------------|----------------------------------------------|----------------------------------------------|--------------------------------------|---------------------------------------------|------|-------|---------|------------|-------|--------------------|-------------------------------------------|----------------------------------------------|
| コード 得意                                                                                                    | 5.5.2                                      | 前月末売掛残                                      | 日付                                           | ガ<br>指 針                                     | ス 売<br>使用堂                           | 上<br>金 額                                    | 日商   | 品(    | その<br>5 | 他売上<br>数 重 | 金額    | - \<br>-           | 金<br>金額 当月3                               | 末売掛残                                         |
| 0101001-000 空達<br>0101001-300*中里<br>0101001-320*水野<br>0101001-400 柳田<br>0101001-450*フッ                       | (テス)<br>まり<br>* 泰太朝<br>う 浩<br>・トボールコミュコ    | ~ 0<br>9,570<br>18,165<br>_ 20,002          | 0/ 0<br>1/ 4<br>1/10<br>1/ 8<br>1/ 4         | 0.0<br>2406.4<br>3112.8<br>1355.0<br>175.9   | 0.0<br>34.5<br>58.9<br>18.2<br>43.6  | 0<br>14,070<br>21,756<br>10,489<br>19,532   |      |       |         |            |       | 6<br>6<br>5        | 9,570<br>18,165<br>20,002                 | 0<br>14,070<br>21,756<br>10,489<br>19,532    |
| 0101001-500*黒川<br>0101001-501 三慮<br>0101001-502 (有<br>0101001-503*先編<br>0101001-504 先編                       | 暁<br>  睦男<br>  )大杉工業 ア <br>   百合子<br>   明子 | 0<br>0<br>13,367<br>9,817                   | 1/ 4<br>1/ 4<br>1/ 4<br>1/ 4<br>1/ 4         | 7.8<br>196.3<br>0.4<br>551.6<br>551.2        | 0.0<br>7.8<br>0.0<br>26.9<br>23.1    | 6,113<br>0<br>15,840<br>13,984              |      |       |         |            |       | 6                  | 13,367                                    | 0<br>6,113<br>0<br>15,840<br>23,801          |
| 0101001-505 松谷<br>0101001-506 梅道<br>0101001-507 田中<br>0101002-000 木村<br>0101003-000 妥女                       | ド アト<br>アト<br>■ 咲子<br>†酒店<br>て 豊治          | 0<br>0<br>0<br>0<br>0                       | 1/ 4<br>1/ 4<br>1/ 4<br>1/ 4<br>1/ 4         | 0.3<br>0.3<br>323.9<br>2044.0<br>141.3       | 0.0<br>0.0<br>9.1<br>54.7<br>5.8     | 0<br>6,781<br>26,176<br>4,630               |      |       |         |            |       |                    |                                           | 0<br>6,781<br>26,176<br>4,630                |
| 0101004-000 井田<br>0101005-000*植村<br>0101006-000*太湯<br>0101006-001 太湯<br>0101006-500*石膚                       |                                            | 0<br>8,173<br>46,635<br>0<br>9,605          | 1/ 5<br>1/ 4<br>1/ 4<br>0/ 0<br>1/ 4         | 4185.8<br>428.0<br>1876.0<br>0.0<br>1491.6   | 26.7<br>14.9<br>135.3<br>0.0<br>25.5 | 14,136<br>8,773<br>49,722<br>0<br>13,644    |      |       |         |            |       | 5<br>6<br>5        | 8,173<br>46,635<br>9,605                  | 14,136<br>8,773<br>49,722<br>0<br>13,644     |
| 0101007-000*石<br>0101008-010*船<br>0101008-011*春<br>0101010-000空<br>室<br>0101010-700*船橋                       | 徳 –<br>家<br>庵<br>(若森<br>章                  | 24,307<br>3,052<br>8,547<br>0<br>10,629     | 1/10<br>1/4<br>1/4<br>1/7<br>1/4             | 6754.5<br>115.7<br>1854.2<br>249.3<br>1246.5 | 86.1<br>4.3<br>26.7<br>0.0<br>22.8   | 30,324<br>3,741<br>12,335<br>0<br>11,705    |      |       |         |            |       | 5<br>6<br>12<br>6  | 24,307<br>3,052<br>8,547<br>10,629        | 30,324<br>3,741<br>12,335<br>0<br>11,705     |
| 0101010-790*浅 昭<br>0101011-000*浅 昭<br>0101013-010 金子<br>0101013-010 金子<br>0101017-000*清 打<br>0101017-200*蒲 生 | ] 昇一郎<br>宏<br>一郎<br>青育<br>一丁目自治会館          | 14,416<br>19,708<br>6,704<br>9,036<br>1,890 | 1/10<br>1/10<br>1/10<br>1/10<br>1/10<br>1/ 4 | 739.6<br>364.2<br>3051.9<br>417.5<br>42.8    | 48.1<br>48.5<br>21.1<br>18.8<br>2.3  | 18,354<br>23,572<br>9,644<br>9,983<br>2,976 |      |       |         |            |       | 12<br>6<br>6       | 14,416<br>19,708<br>9,036<br>1,890        | 18,354<br>23,572<br>16,348<br>9,983<br>2,976 |
| 0101017-500 (<br>0101018-000 空雪<br>0101020-000*金子<br>0101021-001*山崎<br>0101022-000 大重                        | 〕〕津布久自動車<br>(長崎<br>仁<br>工務店                | 0<br>0<br>4,488<br>20,605<br>0              | 1/10<br>1/7<br>1/5<br>1/10<br>1/4            | 243.2<br>280.2<br>121.4<br>1271.6<br>1265.2  | 3.4<br>0.0<br>6.2<br>90.3<br>35.7    | 3,496<br>0<br>4,819<br>32,230<br>17,617     | 1 給  | 温りー : | 2       | 1.0        | 3,000 | 5                  | 4,488<br>20,605                           | 3,496<br>0<br>4,819<br>35,230<br>17,617      |
| 0101023-000*蒲生<br>0101027-000*東<br>0101029-000*葉<br>0101029-000*蓬 田<br>0101030-000*金 子<br>0101031-001*金 子    | w 道設備(株)<br>哲也<br>茂二<br>稔<br>寿子            | 4,394<br>5,055<br>9,513<br>7,400<br>5,377   | 1/ 8<br>1/10<br>1/10<br>1/10<br>1/10         | 231.5<br>228.0<br>331.3<br>322.6<br>417.5    | 9.5<br>7.9<br>19.3<br>14.9<br>9.3    | 6,378<br>5,622<br>10,806<br>8,304<br>5,893  |      |       |         |            |       | 12<br>6<br>6<br>12 | 4,394<br>5,055<br>9,513<br>7,400<br>5,377 | 6,378<br>5,622<br>10,806<br>8,304<br>5,893   |
| 0101032-010 じゃ<br>0101032-011*森山<br>0101032-012*近霞<br>0101032-013 空雪<br>0101032-014 小村                       | へんけんポン<br>」 守<br>博 〔福井<br>ま                | 0<br>9,560<br>4,003<br>0<br>6,730           | 1/ 8<br>1/ 8<br>1/ 8<br>1/ 8<br>1/ 8         | 133.0<br>485.5<br>190.0<br>238.6<br>221.1    | 3.2<br>17.8<br>5.9<br>0.0<br>9.0     | 3,154<br>11,258<br>5,135<br>6,730           |      |       |         |            |       | 6<br>6<br>9        | 9,560<br>4,003<br>13,460                  | 3,154<br>11,258<br>5,135<br>0<br>0           |

# (6) 売掛金累積経過票

| ■ 売掛金累積経過表                                                                                                    |                                    |
|----------------------------------------------------------------------------------------------------|------------------------------------|
| 上書 10-03-14 KAMIYA 売掛金累積経過表                                                                                           | HNLURIKA V100303                   |
| 範囲                                                                                                    | · [ 今休]                            |
| 得意先コード 01 から 02 まで                                                                                                    |                                    |
| 担当者 1. 営業担当者 2. 検針担当者 3. 集金担当者 から まで                                                                                  |                                    |
| 条件 3 ヶ月以上以前の売掛金が未回収のもの                                                                                                |                                    |
| 売掛金 🛛 0. 残高のあるもの 1. 残高がプラスのもの 2.                                                                                      | 残高がマイナスのもの                         |
| 入金方法 🔽 0.入金方法に関係なく 1. 自振 2.                                                                                           | 自振以外                               |
| 任意区分 00. 無条件<br>1. 任意区分1 から まで<br>2. 任意区分2 から まで<br>3. 任意区分3 から まで                                                    |                                    |
| 明細印刷 1 1.明細を印刷 2.小計で印刷                                                                                                |                                    |
| 分類方法 1.コード順 4.担当別コード順 7.任意区分別コー<br>2.五十音順 5.担当別五十音順 8.任意区分別五十<br>3.検針順 6.担当別検針順 9.任意区分別検∳<br>担当・任意区分別にした場合は範囲で指定した担当者 | - ド順<br> 音順<br> 順<br>・任意区分別に分類します。 |
|                                                                                                    |                                    |
|                                                                                                    |                                    |

残高の累積している得意先を把握するための一覧表を印刷します。 例えば、3ヶ月以上滞納している得意先だけを選択することができます。

| [HNLURIKA]                                                                                              |         | 売掛金累積網                                                                                                    | 圣過表                                   |                                                                                                    | 10 月分 条                                                                      | 件:3 ケ月以上                                                     | 10年 4月                                | 5日                                    | 1 頁                                            |
|----------------------------------------------------------------------------------------------------|---------|----------------------------------------------------------------------------------------------------|---------------------------------------|----------------------------------------------------------------------------------------------------|------------------------------------------------------------------------------|--------------------------------------------------------------|---------------------------------------|---------------------------------------|------------------------------------------------|
| 担当 :                                                                                                    | 範囲 : 01 | $\sim$ 012                                                                                                 | 売掛金                                   | :0 入金方法:                                                                                                    | 0 その他                                                                        | 1:0 任意区分                                                     | : -                                   | 分類:1                                  |                                                |
| 得意先コード 得意先名                                                                                             |         | 住 所                                                                                                    |                                       | 電話                                                                                                    | 3ヶ月以上                                                                        | 前々月分                                                         | 前月分                                   | 当月分                                   | 現在残金                                           |
| 0101077-000* 玉城 長秀<br>0101116-000 金子 日出夫<br>0107053-500 田中 康文<br>0109081-507 今関 陽一<br>0113019-800 西村 春治 |         | <ul> <li>○○市 △△本町</li> <li>○○市 △△愛宕町</li> <li>○○市 △△愛宕町</li> <li>○○市 南町 1 -</li> </ul>                     | 13-5<br>1-28<br>6-75<br>8-22<br>19-18 | $\begin{array}{c} 012-988-7345\\ 012-987-1891\\ 012-987-5233\\ 013-7233-5271\\ 012-989-4878\end{array}$                                     | $\begin{array}{r} 11.593 \\ 8.390 \\ 16.803 \\ 11.185 \\ 10.526 \end{array}$ | 0<br>7,830<br>7,185<br>0<br>8,799                            | 7,787<br>6,582<br>7,880               | 0<br>8,390<br>6,625<br>0<br>8,909     | 11,593<br>32,397<br>37,195<br>11,185<br>36,114 |
| 0113070-501* 松岡 雅幸<br>0114036-030 古川 啓二<br>0115013-040 石田 明人<br>011505-100 電藤 力勇<br>0117065-601 市東 千里   |         | <ul> <li>○○市 △△南町</li> <li>○○市 △△西町</li> <li>○○市 伊原 2 -</li> <li>○○市 南町 1 -</li> <li>○○市 △△ 2 -</li> </ul> | 19-6<br>1-8-40<br>1-12<br>7-4<br>8-9  | $\begin{smallmatrix} 012 - 989 - 3311 \\ 013 - 9207 - 1846 \\ 013 - 5449 - 8515 \\ 012 - 985 - 4840 \\ 013 - 9323 - 2151 \end{smallmatrix}$ | 5,958<br>8,580<br>5,451<br>15,200<br>12,698                                  | $\begin{array}{c} 4,621\ 0\ 6,925\ 5,161\ 6,318 \end{array}$ | 5,341<br>0<br>7,526<br>4,473<br>5,032 | 5,547<br>0<br>8,681<br>3,956<br>4,569 | 21,467<br>8,580<br>28,583<br>28,790<br>28,617  |
| 0119050-503 金子 守                                                                                        |         | ○○市 △△ 1-4                                                                                                 | 4 - 3                                 | 013-2259-4586                                                                                                    | 14,829                                                                       | 0                                                            | 0                                     | 0                                     | 14,829                                         |
| ※ 小 計 ※                                                                                                 | 11 件    | 121,213                                                                                                    | 46,839                                | 44,621                                                                                                    | 46,677                                                                       | 259,350                                                      |                                       |                                       |                                                |
| ※ 合 計 ※                                                                                                 | 11 件    | 121,213                                                                                                    | 46,839                                | 44,621                                                                                                    | 46,677                                                                       | 259,350                                                      |                                       |                                       |                                                |

## (7)業種別得意先数カウント

| ■ 業種別得意先著 | 数                      |                                |                            |
|-----------|------------------------|--------------------------------|----------------------------|
| 上書        | 11-07-21 向田            | 業種別得意先カウント                     | L66 MSLGYOSY V100303<br>終了 |
|           | 分類 0                   |                                |                            |
|           | 販売所/営<br>下さい。<br>削除状態に | 常新ごとに分類するならば、1<br>t売上の計算はされません | を指定して                      |
|           |                        |                                |                            |

| [MSLGYOSY]                              | 業種別得意先数及びガス  | 検針売上分布表         | 2011年 7月分         | 11年 7月21日       |
|-----------------------------------------|--------------|-----------------|-------------------|-----------------|
| 2211日 日 日 日 日 日 日 日 日 日 日 日 日 日 日 日 日 日 | 全件数 空室数 当月削除 | 寒件数 比率 使用量      | 比率 平均 会 载         | 比率 平均 : 新维      |
| :                                       | 312          | 312 100.0 927.1 | 100.0 3.0 966,070 | 100.0 3,096 : 1 |
| : • • 🔒 👭 • •                           | 312          | 312 100.0 927.1 | 100.0 3.0 966,070 | 100.0 3,096 : 1 |

#### (8) LPG消費分布表

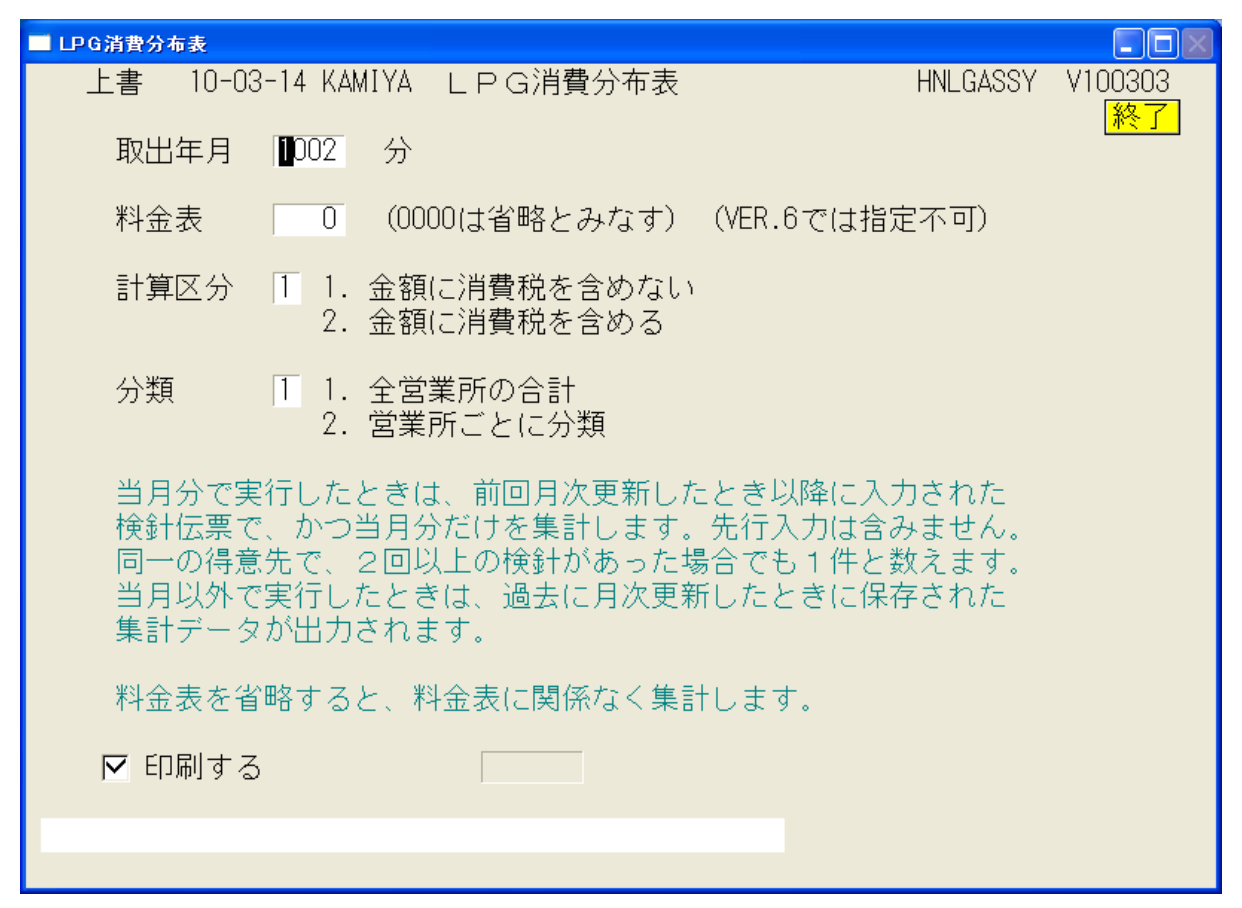

n立法の得意先が何件いて、どれくらいの売上あるかなどを参照できます。

| [HNLGASS)  | Y] 税抜 |      | L    | P ガス平‡    | 勾消費      | ·量:  | 分布表   | ŧ      |       | 10 年 2 月分  | 料金表  | 0000  | 10年 3月14日 | 1 頁 |
|------------|-------|------|------|-----------|----------|------|-------|--------|-------|------------|------|-------|-----------|-----|
|            |       | 件数   | 構成比  | 消         | 費量(Kg) 碁 | 構成比  | 前年比   | 平均消費量  | (Kg)  | 金額         | 構成比  | 前年比   | 平均金額      |     |
| 0 7        | 方     | 1232 | 11.8 | 0.00(     | 0.0)     | 0.0  | 0.0   | 0.00(  | 0.0)  | 112,200    | 0.1  | +8.0  | 91        |     |
| 1 5        | 立方以下  | 219  | 2.1  | 129.00(   | 258.0)   | 0.1  | -15.0 | 0.58(  | 1.1)  | 454,165    | 0.5  | -11.1 | 2,073     |     |
| 2 1        | 立方以下  | 330  | 3.2  | 516.60(   | 1033.2)  | 0.3  | +2.2  | 1.56(  | 3.1)  | 844,243    | 0.9  | +8.0  | 2,558     |     |
| 3 7        | 为以下   | 352  | 3.4  | 898.50(   | 1797.0)  | 0.5  | +4.2  | 2.55(  | 5.1)  | 1,050,888  | 1.2  | +6.1  | 2,985     |     |
| 4 立        | 为以下   | 360  | 3.5  | 1281.20(  | 2562.4)  | 0.7  | -2.2  | 3.55(  | 7.1)  | 1,265,933  | 1.4  | -2.1  | 3,516     |     |
| 5 1        | 立方以下  | 371  | 3.6  | 1680.40(  | 3360.8)  | 0.9  | +16.6 | 4.52(  | 9.0)  | 1,476,901  | 1.6  | +18.6 | 3,980     |     |
| 6 <u>5</u> | 为以下   | 295  | 2.8  | 1644.30(  | 3288.6)  | 0.9  | -7.4  | 5.57(  | 11.1) | 1,322,052  | 1.5  | -7.9  | 4,481     |     |
| 7 호        | 2方以下  | 302  | 2.9  | 1972.00(  | 3944.0)  | 1.1  | -4.3  | 6.52(  | 13.0) | 1,466,205  | 1.6  | -5.0  | 4,854     |     |
| 8 7        | 2方以下  | 279  | 2.7  | 2109.50(  | 4219.0)  | 1.2  | -2.7  | 7.56(  | 15.1) | 1,503,847  | 1.7  | -2.8  | 5,390     |     |
| 8 Z        | 2方以下  | 264  | 2.5  | 2267.30(  | 4534.6)  | 1.2  | -3.8  | 8.58(  | 17.1) | 1,527,500  | 1.7  | -4.6  | 5,785     |     |
| 10 호       | 之方以下  | 270  | 2.6  | 2576.80(  | 5153.6)  | 1.4  | -0.6  | 9.54(  | 19.0) | 1,665,050  | 1.9  | -2.2  | 6,166     |     |
| 11 호       | 2方以下  | 276  | 2.6  | 2914.70(  | 5829.4)  | 1.6  | +4.9  | 10.56( | 21.1) | 1,840,728  | 2.1  | +6.2  | 6,669     |     |
| 12 호       | 2方以下  | 264  | 2.5  | 3049.80(  | 6099.6)  | 1.7  | +3.9  | 11.55( | 23.1) | 1,855,330  | 2.1  | +2.7  | 7,027     |     |
| 13 立       | 2方以下  | 269  | 2.6  | 3372.40(  | 6744.8)  | 1.8  | +0.7  | 12.53( | 25.0) | 1,978,183  | 2.2  | -1.9  | 7,353     |     |
| 14 호       | 之方以下  | 224  | 2.1  | 3031.20(  | 6062.4)  | 1.7  | -19.5 | 13.53( | 27.0) | 1,758,079  | 2.0  | -19.3 | 7,848     |     |
| 15 호       | 之方以下  | 262  | 2.5  | 3810.50(  | 7621.0)  | 2.1  | +6.2  | 14.54( | 29.0) | 2,149,762  | 2.4  | +6.7  | 8,205     |     |
| 16 立       | 之方以下  | 253  | 2.4  | 3932.50(  | 7865.0)  | 2.2  | -0.4  | 15.54( | 31.0) | 2,184,876  | 2.4  | +0.5  | 8,635     |     |
| 17 호       | 之方以下  | 236  | 2.3  | 3905.80(  | 7811.6)  | 2.1  | +1.0  | 18.55( | 33.1) | 2,134,380  | 2.4  | +1.5  | 9,043     |     |
| 18 호       | 之方以下  | 232  | 2.2  | 4065.90(  | 8131.8)  | 2.2  | -7.2  | 17.52( | 35.0) | 2,185,198  | 2.4  | -6.4  | 9,418     |     |
| 19 호       | 之方以下  | 234  | 2.2  | 4337.80(  | 8675.6)  | 2.4  | -11.3 | 18.53( | 37.0) | 2,269,662  | 2.5  | -11.4 | 9,699     |     |
| 20 호       | 之方以下  | 235  | 2.3  | 4592.40(  | 9184.8)  | 2.5  | +1.0  | 19.54( | 39.0) | 2,398,388  | 2.7  | +3.5  | 10,205    |     |
| 25 式       | 之方以下  | 1043 | 10.0 | 23483.00( | 46966.0) | 12.9 | -5.4  | 22.51( | 45.0) | 11,740,872 | 13.1 | -3.9  | 11,256    |     |
| 30 코       | 2方以下  | 828  | 7.9  | 22682.70( | 45365.4) | 12.4 | -6.8  | 27.39( | 54.7) | 10,739,555 | 12.0 | -3.5  | 12,970    |     |
| 35 z       | 之方以下  | 562  | 5.4  | 18235.60( | 36471.2) | 10.0 | -11.7 | 32.44( | 64.8) | 8,171,758  | 9.1  | -8.7  | 14,540    |     |

# (9) 月別得意先別実績表

| ■ 月別復 | 导意先実統               | 績表              |                    |                 |            |    |                            |  |
|-------|---------------------|-----------------|--------------------|-----------------|------------|----|----------------------------|--|
| L     | L書                  | 11-07-21        | ナミキ 月5             | 別得意             | 先別実績表      |    | L66 HNLNENTO V110620<br>終了 |  |
|       | 対象                  | 象年度             | 2011 年度            |                 |            |    |                            |  |
|       | 年月                  | 月範囲             | 201004             | から              | 201103     | まで |                            |  |
|       | 得意                  | 急先範囲            | 01                 | から              | 0102       | まで |                            |  |
|       | ED                  | 剥条件             | 2 1. 地区5<br>2. 地区5 | り(こ日)↓<br>別(こし⊅ | 刮する。<br>ない |    |                            |  |
|       | $\overline{\nabla}$ | 印刷する            |                    |                 |            |    |                            |  |
| MSO   | 304 E               | 400 01<br>印刷中です | o1162030<br>。      |                 |            |    |                            |  |
| <     |                     |                 |                    |                 |            |    |                            |  |

| [HNLNENTO                                           | 0                             |                                     | J                                  | 月別得加                          | 意先別                            | <b>実績</b> 表                   |                              |                             |                                |                                | 11年 7                       | 月21日 19:15                     | 1頁                                |
|-----------------------------------------------------|-------------------------------|-------------------------------------|------------------------------------|-------------------------------|--------------------------------|-------------------------------|------------------------------|-----------------------------|--------------------------------|--------------------------------|-----------------------------|--------------------------------|-----------------------------------|
| 対象年度:2010 年度 2010年0001月 ~ 2010年0012月<br>温音生コード 温音生々 |                               |                                     |                                    |                               |                                |                               |                              |                             |                                |                                |                             |                                |                                   |
| 福別                                                  | 01月                           | 02月                                 | 03月                                | 04月                           | 05月                            | 06月                           | 07月                          | 08月                         | 09月                            | 10月                            | 11月                         | 12月                            | 合 計                               |
| 60-06100-                                           | -000 000                      | 00000                               | 000000                             | D                             |                                |                               |                              |                             |                                |                                |                             |                                |                                   |
| 数量<br>ガス<br>器具                                      | 0.0                           | 0.9<br>2,254<br>0                   | 1.1<br>2,347<br>0                  | 0.7<br>2,162<br>0             | 0.9<br>2,254<br>0              | 0.7<br>2,162<br>0             | 1.1<br>2,347<br>0            | 0.0<br>1,840<br>0           | 0.0<br>1.840<br>0              | 0.0<br>1.840<br>0              | 0.0<br>1,840<br>0           | 0.1<br>1,886<br>0              | 5.5<br>22,772<br>0                |
| 入金                                                  | 0                             | 0                                   | 4,601                              | 2, 162                        | 2, 254                         | 2, 162                        | 2, 347                       | 1,840                       | 1,840                          | 1, 840                         | 1,840                       | 1,886                          | 22, 772                           |
| 60-07000-<br>数量<br>ガス<br>器具<br>入金                   | -000 00<br>0.0<br>0<br>0<br>0 | 00<br>28.2<br>10,255<br>0<br>10,455 | 30. 1<br>10, 798<br>0<br>10, 255   | 24.9<br>9,310<br>0<br>10,798  | 23. 1<br>8, 787<br>0<br>9, 310 | 19.9<br>7,852<br>0<br>8,787   | 18.4<br>7,371<br>0<br>7,852  | 16.6<br>6,793<br>0<br>7,371 | 13. 5<br>5, 783<br>0<br>6, 793 | 13. 1<br>5, 651<br>0<br>5, 783 | 15.6<br>6,472<br>0<br>5,651 | 20.7<br>8,088<br>0<br>6,472    | 224. 1<br>87, 160<br>0<br>89, 527 |
| * 営業<br>教量<br>ガス<br>器具<br>入金                        | 所計 *<br>0.0<br>0<br>0<br>0    | 件数<br>29.1<br>12,509<br>0<br>10,455 | 2<br>31.2<br>13,145<br>0<br>14,856 | 25.6<br>11,472<br>0<br>12,960 | 24.0<br>11,041<br>0<br>11,564  | 20.6<br>10,014<br>0<br>10,949 | 19.5<br>9,718<br>0<br>10,199 | 16.6<br>8,633<br>0<br>9,211 | 13.5<br>7,623<br>0<br>8,633    | 13. 1<br>7, 491<br>0<br>7, 623 | 15.6<br>8,312<br>0<br>7,491 | 20.8<br>9,974<br>0<br>8,358    | 224. 1<br>87, 160<br>0<br>89, 527 |
| * 総合<br>数量<br>ガス<br>器具<br>入金                        | # *<br>0.0<br>0<br>0<br>0     | 件数<br>29.1<br>12,509<br>0<br>10,455 | 2<br>31.2<br>13,145<br>0<br>14,856 | 25.6<br>11,472<br>0<br>12,960 | 24.0<br>11,041<br>0<br>11,564  | 20.6<br>10,014<br>0<br>10,949 | 19.5<br>9,718<br>0<br>10,199 | 16.6<br>8,633<br>0<br>9,211 | 13. 5<br>7, 623<br>0<br>8, 633 | 13. 1<br>7, 491<br>0<br>7, 623 | 15.6<br>8,312<br>0<br>7,491 | 20. 8<br>9, 974<br>0<br>8, 358 | 224. 1<br>87, 160<br>0<br>89, 527 |

### (10) 任意区分別検針使用量一覧

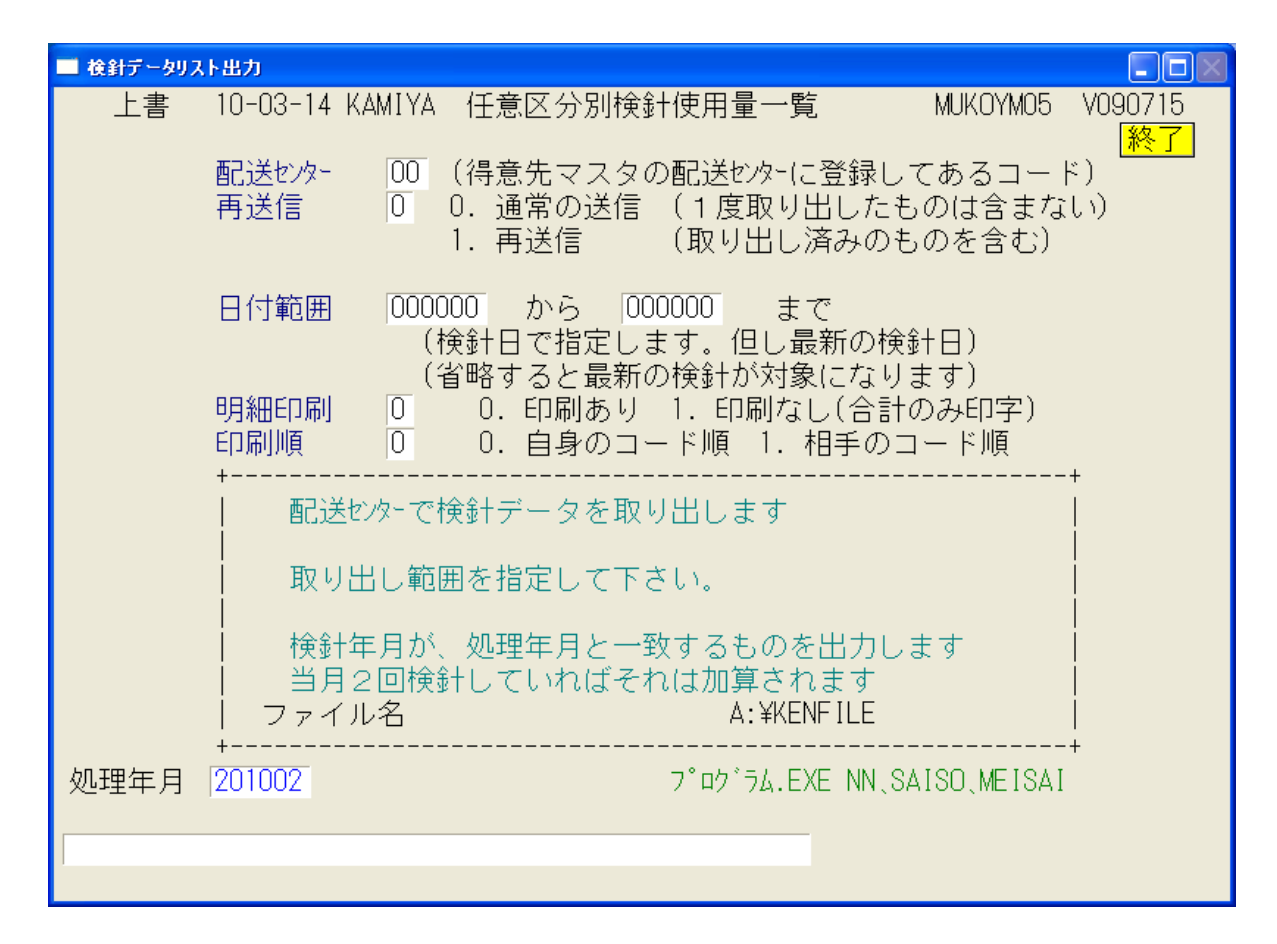

このプログラムは、配送センターごとに得意先の検針値を一覧表にします。

サンプル画面には、いくつかの問屋さんの名称が記されていますが、FD交換をする場合は、 相手先と調整してデータ形式の確認などを行ってから運用に入ります。サポート担当に問い合わ せて下さい。

オンラインで交換できる場合もあるようですが、一意に判断できないので、その都度調整を 行っています。設計上できない場合もありますので、ご了承下さい。

#### (17)月次データの保存

データの保存は、非常に大切です。万が一コンピュータが壊れた場合に、データが保存して あれば、短い時間で復旧し、元どおり仕事ができます。このプログラムでは、月次更新前の データを保存します。

保存する場所は、外部の記憶装置が望ましいです。ハードディスク、USBメモリ、DVD、 インターネット・ディスクなど様々あるので、選択して下さい。すぐに持ち出せるということも 大事な要件です。

| ■ 月次データの | 2保存                                                                        |          |               |
|----------|----------------------------------------------------------------------------|----------|---------------|
| 上書       | 12-02-09 MARUGO 月次データの保存                                                   | MSGETBAK | V080206<br>終了 |
|          | 処理年月 201110<br>① ¥¥2003SVR¥ACCESSDATA>¥¥2003SVR¥BACKUPHE<br>データの保存を開始しますか? | J¥ACC    |               |
|          | YES(F9)                                                                    | ) NO(F   | 11)           |

「YES」を選択すると、あらかじめ決めておいた場所にデータをコピーします。

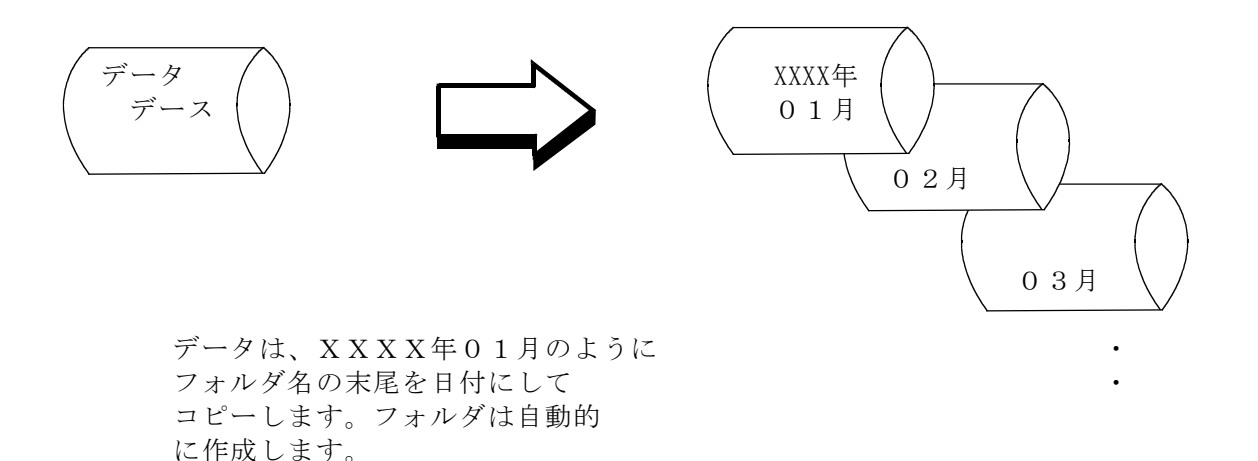

(18) 月次締め処理と月初め処理

| ■ 月次締処理                                                                                                    |                        |
|----------------------------------------------------------------------------------------------------|------------------------|
| 上書 10-03-14 KAMIYA 月 次 締 処 理 HN                                                                                         | NPGETS2 V100129<br>終了  |
| 1002 分の締処理 (年月)                                                                                                    |                        |
| 月末締め処理は、当月売上げ/入金を集計して、翌月への繰<br>作成します。この処理を実行するには、「売掛金管理台帳」<br>しておく必要があります。締め処理後には印刷することがで<br>締め処理後には、速やかに月初め処理を実行して下さい。 | り越しを<br>を先に印刷<br>きません。 |
| **************************************                                                                                  | *****                  |
| * *                                                                                                    | *<br>*                 |
| *                                                                                                    | *<br>*****             |
| □ 月末締め処理後に、自動的に、「月初め処理」を実行する                                                                                            | 5                      |
| YES(F9)                                                                                                    | ) NO(F11)              |

当月の売掛金を、「前月末」として繰越処理を行い、様々な累積データを「保存期限」に従って、 調整します。コンピュータを、翌月開始の状況に移行します。

| ■ 月初処理割 | <b>赋</b> 請求作成  |                           |          |                      |
|---------|----------------|---------------------------|----------|----------------------|
| 上書      | 10-04-05 DEMO  | 割賦請求データ作成                 | HNSGETS2 | V100301<br><u>終了</u> |
|         | 当月の割賦<br>2009年 | 請求明細を作成します<br>11月の処理を行います |          |                      |
| [       |                |                           | YES(F9)  | 10(F11)              |